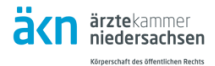

## Registrierung als ärztliches Mitglied im elektronischen Mitgliederportal der Ärztekammer Niedersachsen (eÄKN)

## Schritt 1.)

- o Öffnen Sie über Ihren Browser die URL https://portal.aekn.de.
- Bitte beachten Sie die Systemvoraussetzungen.
  Prüfen Sie, ob Sie Pop-Ups erlauben und lassen Sie diese für <u>https://portal.aekn.de</u> zu.
  Sollte die Anzeige unvollständig aussehen oder Reiter und Button nicht sichtbar sein, verringern Sie über den Browserzoom "STRG und Scrollen" (oder "STRG und " oder "STRG und +") die Ansicht.
- Über den Button "Registrierung" können Sie sich registrieren. Klicken Sie danach auf den Button "Zugang als Mitglied einrichten".
   Bitte halten Sie Ihre EFN Nummer (Einheitliche Fortbildungsnummer) bereit.
- Nach der Registrierung erhalten Sie das Einmalkennwort per Post.

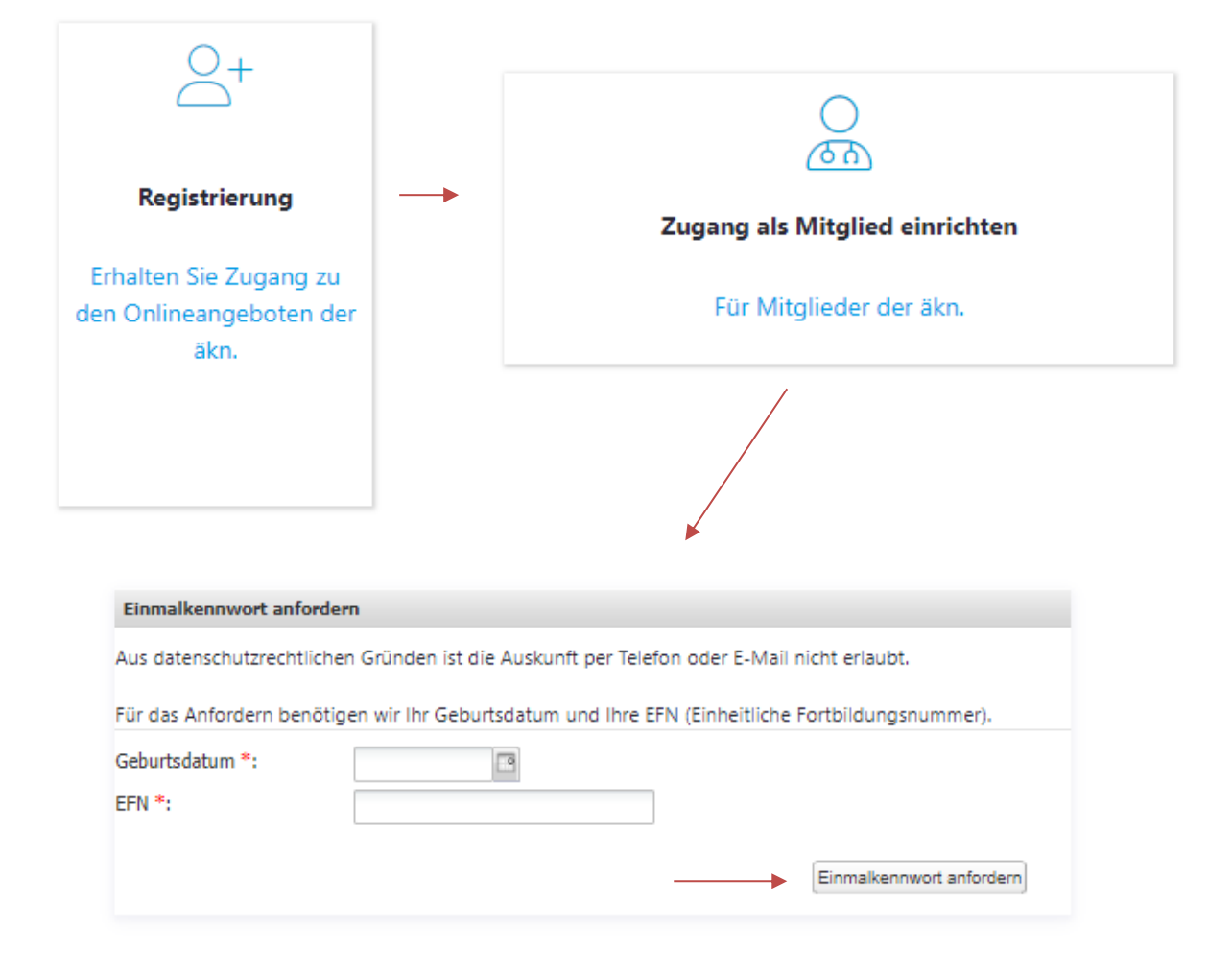

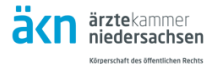

## Schritt 2.)

Sie haben das **Einmalkennwort per Post** erhalten. Klicken Sie in der Anmelde-Maske auf den Button "Einmalkennwort einlösen" und folgen Sie den Registrierungsanweisungen. Die Bestätigung der Registrierung erfolgt unmittelbar.

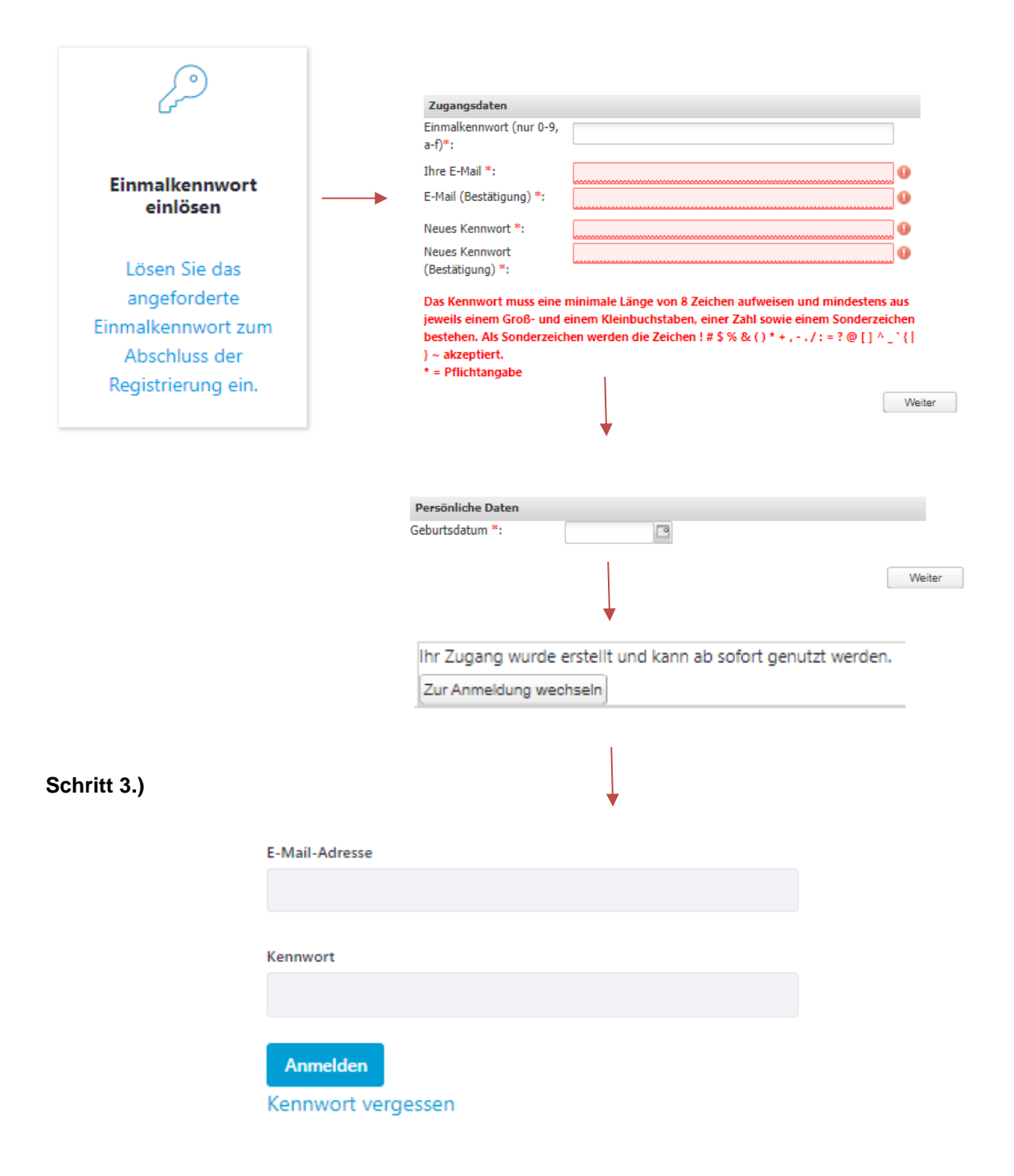

## Schritt 4.)

Bitte stimmen Sie den Allgemeinen Nutzungsbedingungen einmalig zu; andernfalls ist keine Bearbeitung über eÄKN möglich.